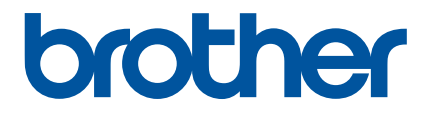

# Comment utiliser P-touch Transfer Manager

Veuillez lire ce Guide de l'utilisateur en ligne avant d'utiliser cette imprimante.

Nous vous conseillons de garder ce guide à portée de main pour pouvoir vous y référer ultérieurement.

Version 0 CAN FRE

## Introduction

## Avis important

- Le contenu de ce document et les caractéristiques techniques de ce produit peuvent être modifiés sans préavis.
- Brother se réserve le droit d'apporter à tout moment et sans préavis des modifications aux caractéristiques et aux informations présentées dans ce document, et décline toute responsabilité pour tout dommage (y compris les dommages indirects) qui serait causé par la confiance portée aux renseignements fournis, y compris, mais sans s'y limiter, les erreurs typographiques ou les autres erreurs de publication.
- Les captures d'écran présentées dans ce document peuvent varier selon le système d'exploitation de votre ordinateur.
- Avant d'utiliser l'imprimante, veillez à lire tous les documents fournis avec l'imprimante pour des informations sur la sécurité et les consignes d'utilisation.

## Symboles utilisés dans ce guide

Les symboles utilisés tout au long de ce guide sont les suivants :

| 0 | Important | Contient des informations ou des instructions à suivre. Les ignorer peut entraîner des dommages au niveau de l'appareil ou un fonctionnement incorrect. |
|---|-----------|----------------------------------------------------------------------------------------------------|
|   | Remarque  | Signale les textes qui peuvent vous aider à mieux comprendre l'appareil et à l'utiliser de manière plus efficace.                                       |

## Marques et droits d'auteur

BROTHER est une marque de commerce ou une marque déposée de Brother Industries, Ltd.

© 2014 Brother Industries, Ltd. Tous droits réservés.

Microsoft, Windows Vista, Windows Server et Windows sont des marques déposées ou des marques commerciales de Microsoft Corp. aux États-Unis et/ou dans d'autres pays.

Apple, Macintosh, Mac OS sont des marques déposées d'Apple Inc. aux États-Unis et dans d'autres pays.

Tous les noms de marque et les noms de produits d'entreprise apparaissant sur les produits, les documents associés et tout autre support Brother sont tous des marques de commerce ou des marques déposées de leurs entreprises respectives.

## Utilisation de P-touch Transfer Manager (pour Windows<sup>®</sup>)

Cette application permet de transférer des modèles ainsi que d'autres données sur l'imprimante, et d'effectuer des sauvegardes de vos données sur l'ordinateur.

Cette fonction n'est pas prise en charge par les ordinateurs Macintosh.

## **Comment utiliser P-touch Transfer Manager**

- 1 Créez ou ouvrez un modèle à l'aide de P-touch Editor.
- 2 Transférez le modèle vers P-touch Transfer Manager. (Reportez-vous à Transfert d'un modèle d'étiquette vers P-touch Transfer Manager >> page 2.)
- 3 Transférez le modèle vers l'imprimante à l'aide de P-touch Transfer Manager. (Reportez-vous à Transfert de modèles de l'ordinateur vers l'imprimante ➤> page 5.)
- Imprimez (sans passer par un ordinateur) le modèle qui avait été transféré vers l'imprimante. (Reportez-vous au Guide de l'utilisateur.)

#### Transfert d'un modèle d'étiquette vers P-touch Transfer Manager

Les modèles d'étiquettes créés dans P-touch Editor doivent d'abord être transférés vers P-touch Transfer Manager.

- 1 Dans P-touch Editor, ouvrez le modèle d'étiquette à transférer.
- Cliquez sur [Fichier] [Transférer Modèle] [Aperçu]. Vous pouvez vérifier un aperçu du modèle imprimé avant d'envoyer le modèle créé à l'imprimante et de l'imprimer.
- 3 Si le modèle affiché ne présente pas de problème, cliquez sur [Transférer Modèle]. P-touch Transfer Manager démarre.

#### Remarque

Vous pouvez également démarrer P-touch Transfer Manager en procédant comme suit.

• Pour Windows Vista<sup>®</sup> / Windows<sup>®</sup> 7

À partir du bouton Démarrer, cliquez sur [Tous les programmes]-[Brother P-touch]-[P-touch Tools]-[P-touch Transfer Manager 2.2].

• Pour Windows<sup>®</sup> 8 / Windows<sup>®</sup> 8.1

Cliquez sur [P-touch Transfer Manager 2.2] dans l'écran [Applications].

## Utilisation de P-touch Transfer Manager

Lorsque P-touch Transfer Manager est lancé, la fenêtre principale s'affiche.

## 🖉 Remarque

Vous pouvez également lancer P-touch Transfer Manager à partir de P-touch Editor.

Cliquez sur [Fichier] - [Transférer Modèle] - [Transférer].

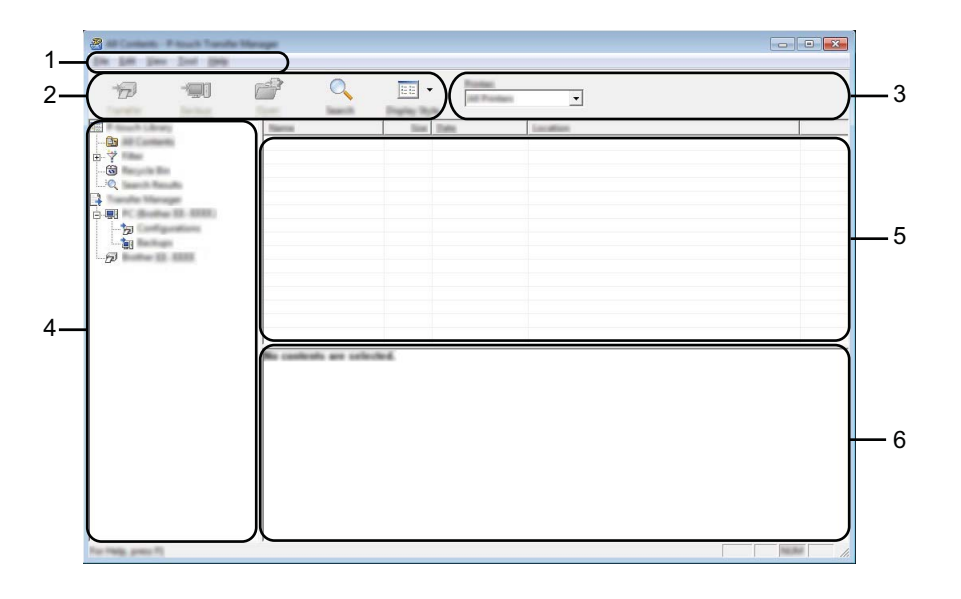

#### 1 Barre de menus

Donne accès à diverses commandes, qui sont classées sous les différents titres de menu ([Fichier], [Edition], [Affichage], [Outils] et [Aide]) suivant leur fonction.

#### 2 Barre d'outils

Permet d'accéder aux commandes fréquemment utilisées.

#### 3 Sélecteur d'imprimante

Permet de déterminer à quelle imprimante les données doivent être envoyées. Lorsque vous sélectionnez une imprimante, seules les données qui peuvent être envoyées à l'imprimante sélectionnée s'affichent dans la liste des données.

#### 4 Liste des dossiers

Affiche la liste des dossiers et des imprimantes. Lorsque vous sélectionnez un dossier, les modèles du dossier sélectionné s'affichent dans la liste des modèles.

Si vous sélectionnez une imprimante, ce sont les modèles et les autres données mémorisés dans l'imprimante qui s'affichent.

#### 5 Liste des modèles

Affiche la liste des modèles dans le dossier sélectionné.

#### 6 Prévisualisation

Affiche un aperçu des modèles dans la liste des modèles.

#### Description des icônes de la barre d'outils

| Icône      | Nom du bouton                                                       | Fonction                                                                                                    |  |  |  |  |
|------------|---------------------------------------------------------------------|----------------------------------------------------------------------------------------------------|--|--|--|--|
|            | Transférer                                                          | Permet de transférer des modèles ou d'autres données de l'ordinateur vers l'imprimante par USB.                                                                                 |  |  |  |  |
|            | Sauvegarder le fichier de                                           | Permet de modifier le type de fichier des données à transférer vers d'autres applications.                                                                                      |  |  |  |  |
| 100        | transfert<br>(Si l'appareil n'est pas<br>connecté à une imprimante) | Sélectionnez « BLF » comme extension du nom de fichier lors du transfert des données via Wi-Fi ou LAN. Sélectionnez « PDZ » lors du transfert des données via USB ou Bluetooth. |  |  |  |  |
|            |                                                                     | Les interfaces disponibles varient selon votre appareil Brother.                                                                                                    |  |  |  |  |
|            | Sauvegarder<br>(uniquement pour P-touch<br>Transfer Manager)        | Permet de récupérer les modèles et d'autres données mémorisés dans l'imprimante et de les enregistrer sur l'ordinateur.                                                         |  |  |  |  |
| <b>1</b>   | Ouvrir                                                              | Permet d'ouvrir le modèle sélectionné.                                                                                                    |  |  |  |  |
|            | Imprimer                                                            |                                                                                                    |  |  |  |  |
|            | (uniquement pour P-touch<br>Library)                                | Imprime le modèle d'étiquette sélectionné sur l'imprimante.                                                                                                    |  |  |  |  |
| O <b>r</b> | Rechercher                                                          | Permet de rechercher des modèles ou d'autres données enregistrés dans P-touch Library.                                                                                          |  |  |  |  |
|            | Style d'affichage                                                   | Permet de modifier le style d'affichage du fichier.                                                                                                    |  |  |  |  |

## Transfert de modèles de l'ordinateur vers l'imprimante

Exécutez la procédure suivante pour transférer des modèles de l'ordinateur vers l'imprimante.

 Connectez l'ordinateur et l'imprimante à l'aide d'un câble USB et allumez l'imprimante. Le nom du modèle de l'imprimante s'affiche dans la vue des dossiers. La sélection d'une imprimante dans la vue des dossiers a pour effet d'afficher les modèles et les autres données mémorisés dans l'imprimante.

2) Sélectionnez l'imprimante vers laquelle transférer le modèle ou les autres données.

| Carlonnes, Provide Taxabe In | an agus              |     | <br> |
|------------------------------|----------------------|-----|------|
|                              |                      |     |      |
| for theigh proce FS          | No controls are only | NG. |      |

#### Important

Avant de transférer les données, veillez à ce que l'ordinateur et l'imprimante soient connectés correctement à l'aide d'un câble USB et que l'imprimante soit allumée.

3 Cliquez avec le bouton droit de la souris sur le dossier [Configurations], sélectionnez [Nouveau], puis créez un nouveau dossier.

| i internet                      | Display The       | Re Prod                    | •                                                                         |            |                                          |
|---------------------------------|-------------------|----------------------------|---------------------------------------------------------------------------|------------|------------------------------------------|
| 0                               | 100<br>100<br>200 | Eagnal<br>Laptud<br>Laptud | Date<br>12-56-2011 5-25-05-<br>12-56-2011 5-25-05-<br>12-56-2011 5-26-25- | No. Aurget | Nama<br>namalin<br>Clifte<br>attines for |
| No.<br>No. No. op.,<br>Popular, |                   |                            |                                                                           |            |                                          |
|                                 | ferched.          |                            | 111                                                                       |            |                                          |
|                                 |                   |                            |                                                                           |            |                                          |
|                                 |                   |                            |                                                                           |            |                                          |

L'exemple ci-dessus illustre la création du dossier [Transférer].

Faites glisser le modèle ou les autres données à transférer dans le nouveau dossier.

Vous pouvez afficher les modèles et les autres données en sélectionnant le dossier correspondant dans le dossier [Configurations], en sélectionnant [Tout le contenu] ou en sélectionnant une des catégories sous [Filtre], telle que [Mises en page].

Lors du transfert de plusieurs modèles ou d'autres données, faites glisser tous les fichiers que vous souhaitez transférer et placez-les dans le nouveau dossier.

Chaque fichier reçoit un numéro de clé (emplacement de mémoire dans l'imprimante) lorsqu'il est placé dans le nouveau dossier.

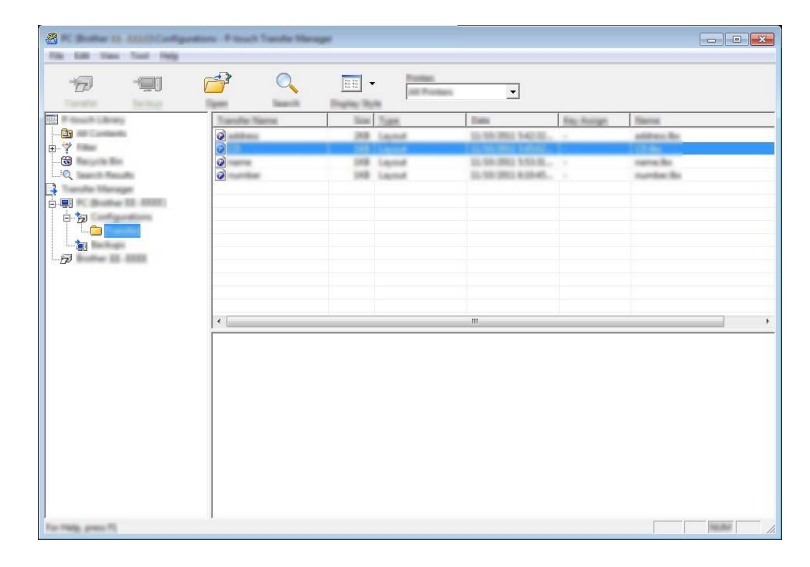

5 Pour modifier le numéro de clé attribué à un élément, cliquez avec le bouton droit de la souris sur l'élément, sélectionnez [Code d'affectation], puis sélectionnez le numéro de clé souhaité.

| e     | - | ini. |                              |                                                                                                    |
|-------|---|------|------------------------------|----------------------------------------------------------------------------------------------------|
| Impor |   | ita  | <br>Teo Inoge<br>2<br>2<br>2 | News<br>Restlete file<br>same file<br>address file<br>address file<br>restlete file<br>restlete file<br>res |

## 🖉 Remarque

- Toutes les données transférées sur l'imprimante reçoivent un numéro de clé.
- Si un modèle transféré vers l'imprimante possède le même numéro de clé qu'un autre modèle déjà mémorisé dans l'imprimante, le nouveau modèle remplace l'ancien. Vous pouvez confirmer les affectations de numéro de clé des modèles mémorisés dans l'imprimante en sauvegardant ces modèles ou les autres données (reportez-vous à la section Sauvegarde de modèles ou d'autres données mémorisés dans l'imprimante >> page 8).
- Si la mémoire de l'imprimante est saturée, supprimez un ou plusieurs modèles de cette mémoire non volatile (reportez-vous à la section Sauvegarde de modèles ou d'autres données mémorisés dans l'imprimante >> page 8).
- 6 Pour modifier le nom d'un modèle ou d'autres données à transférer, cliquez sur l'élément en question et saisissez le nom voulu.
- 7 Sélectionnez le dossier contenant les modèles ou les autres données à transférer, puis cliquez sur [Transférer]. Un message de confirmation s'affiche.

| <b>8 * 2000 1</b> 0 10<br>20 10 10 10 10 10 | int the  | - Print T    | werden Verseg |       |                     |                                           |            |                       |       |
|---------------------------------------------|----------|--------------|---------------|-------|---------------------|-------------------------------------------|------------|-----------------------|-------|
| Ð                                           | 90 (     | <del>?</del> | 0             | -     | Roman International | •                                         |            |                       |       |
| and Press Printers                          |          | Transfer No. |               | Since | Town                | Tain.                                     | Ray Aurope | Name                  |       |
|                                             |          | 0            |               | 348   | Laprod              | 15-59-280 142.02.                         |            | and the second second |       |
|                                             |          | 200          |               | 148   | Laperal<br>Laperal  | 10.58 (001 5.55.0),<br>32.58 (001 6.094), | 2          | same to               |       |
| - 12<br>                                    | L-ADDED) |              |               |       |                     |                                           |            |                       |       |
|                                             |          |              |               |       |                     |                                           |            |                       |       |
|                                             |          |              |               |       |                     |                                           |            |                       |       |
|                                             |          | < [          |               |       |                     | m                                         |            |                       |       |
|                                             |          |              |               |       |                     |                                           |            |                       |       |
|                                             |          |              |               |       |                     |                                           |            |                       |       |
|                                             |          |              |               |       |                     |                                           |            |                       |       |
| ring percent                                |          |              |               |       |                     |                                           |            | [[                    | hadad |

## 🖉 Remarque

Vous pouvez également transférer des éléments individuels vers l'imprimante. Sélectionnez le modèle ou les autres données à transférer, puis cliquez sur [Transférer].

#### 8 Cliquez sur [OK].

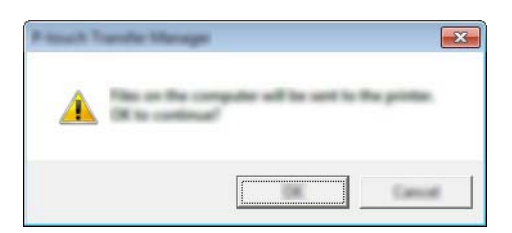

Les modèles sélectionnés ou autres données sont transférés vers l'imprimante.

#### Important

Pour imprimer des données qui ont été transférées vers l'imprimante, vous devez faire passer l'imprimante du mode Transfert au mode Normal. Éteignez l'imprimante puis rallumez-la.

## Sauvegarde de modèles ou d'autres données mémorisés dans l'imprimante

Exécutez la procédure suivante pour récupérer les modèles mémorisés dans l'imprimante et les enregistrer sur l'ordinateur.

#### Important

- Les modèles sauvegardés ne peuvent pas être modifiés sur l'ordinateur.
- En fonction du modèle de l'imprimante, les modèles ou les autres données sauvegardés peuvent ne pas pouvoir être transférés sur un autre modèle d'imprimante.

 Connectez l'ordinateur et l'imprimante, et allumez l'imprimante. Le nom du modèle de l'imprimante s'affiche dans la vue des dossiers. La sélection d'une imprimante dans la vue des dossiers a pour effet d'afficher les modèles et les autres données mémorisés dans l'imprimante.

| Charles II and Press Terr | die Manager |                                                            |                                                                                  |                                 |                         |
|---------------------------|-------------|------------------------------------------------------------|----------------------------------------------------------------------------------|---------------------------------|-------------------------|
| 77 🗐                      | e _         | · · ·                                                      | ×                                                                                |                                 |                         |
|                           |             | Se Sat<br>18 Tenjin<br>19 Tenjin<br>19 Tenjin<br>19 Tenjin | Test<br>10.55-2002 2017<br>10.55-2012 2017<br>10.55-2012 2017<br>10.55-2012 2017 | 7 50, horge<br>2<br>3<br>9<br>7 | Euroschaf Statisse Norm |
| -51                       |             |                                                            | m                                                                                |                                 |                         |
| For Help, press FL        | 2           |                                                            |                                                                                  |                                 | No. No.                 |

 Sélectionnez l'imprimante dont les données doivent être sauvegardées, puis cliquez sur [Sauvegarder]. Un message de confirmation s'affiche.

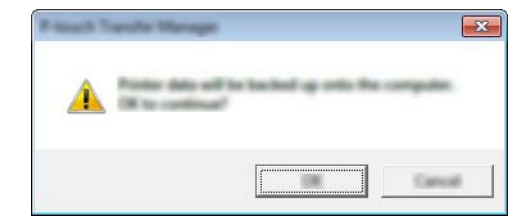

#### 3 Cliquez sur [OK].

Un nouveau dossier est créé sous l'imprimante dans la vue des dossiers. Le nom de dossier est basé sur la date et l'heure de la sauvegarde. Tous les modèles et autres données de l'imprimante sont transférés vers le nouveau dossier et enregistrés sur l'ordinateur.

#### Suppression de toutes les données de l'imprimante

Exécutez la procédure suivante pour supprimer tous les modèles ou toutes les autres données mémorisés dans l'imprimante.

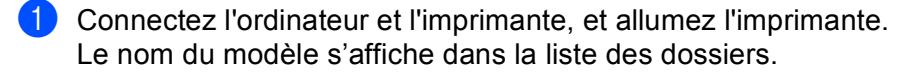

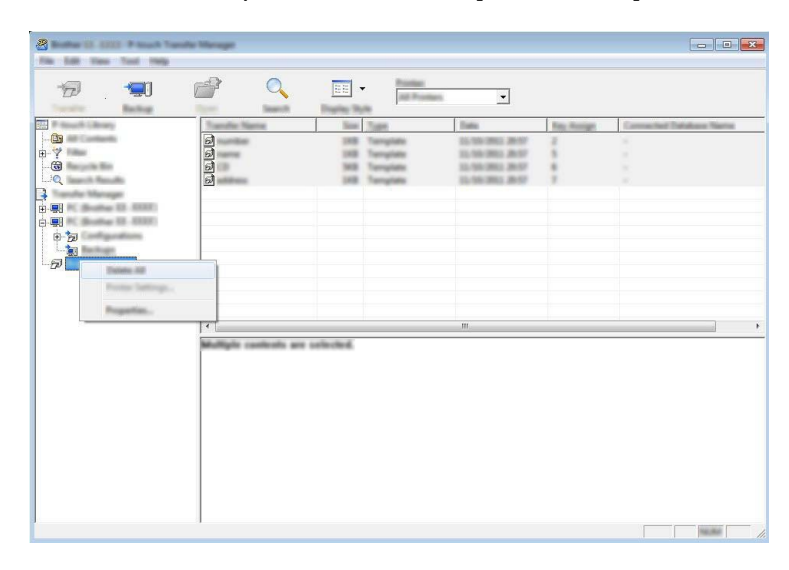

Faites un clic droit sur votre modèle, puis sélectionnez [Effacer tout].

Un message de confirmation s'affiche.

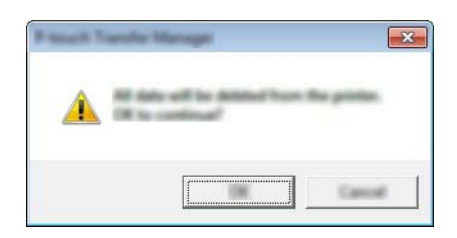

Cliquez sur [OK].

Tous les modèles et toutes les autres données mémorisés dans l'imprimante sont supprimés.

## brother